## 公文系統設定-Google Chrome設定步驟

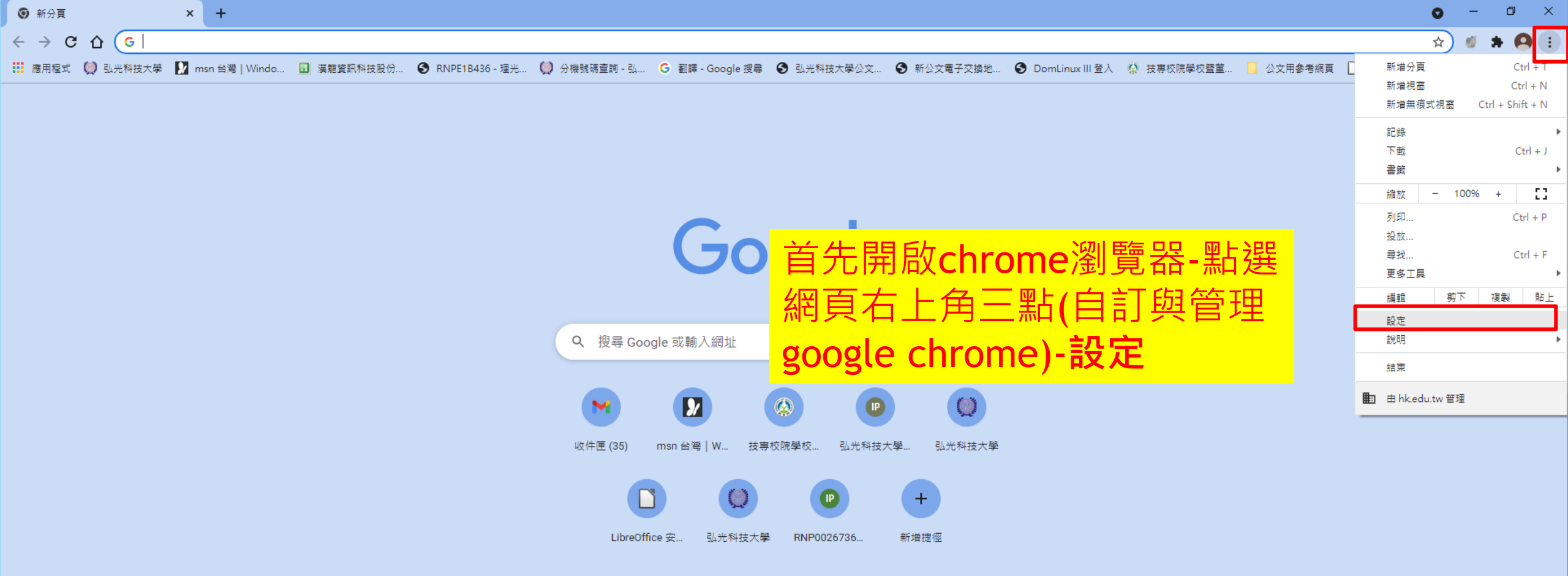

🖍 自訂 Chrome

| ◆ 設定 × +                                                |                                                         | • - • ×                                                           |
|---------------------------------------------------------|---------------------------------------------------------|-------------------------------------------------------------------|
| ← → C ☆ @ Chrome   chrome://settings                    |                                                         | x) 🖉 🗯 🙆 🗄                                                        |
| 🗰 應用程式 🔘 弘光科技大學 🚺 msn 台灣   Windo 🔃 漢龍資訊科技股份 📀 RNPE1B436 | ·理光 🚺 分機號碼查詢 - 弘 😮 翻譯 - Google 搜尋 🚱 弘光科技大學公文 📀 新公文電子交換地 | ⑦ DomLinux III 登入 公 技専校院學校暨董 □ 公文用参考網頁 □ LibreOffice 安定版 » 目 閱讀清單 |
| 設定                                                      | Q、 搜尋設定                                                 |                                                                   |
| 💄 你與 Google                                             | ₽ 你的瀏覽器是由 hk.edu.tw 管理                                  |                                                                   |
| 自動填入                                                    | 你與 Google                                               |                                                                   |
|                                                         | <b>全性</b>                                               | 関目                                                                |
|                                                         |                                                         | ►                                                                 |
| Q, 搜尋引擎                                                 | 管理你的 Google 帳戶                                          |                                                                   |
| ➡ 預設瀏覽器                                                 | 自訂 Chrome 設定檔                                           | >                                                                 |
| し 起始豊面                                                  | 匯入書箋和設定                                                 | >                                                                 |
| 進階 🗸 🗸                                                  | 自動填入                                                    |                                                                   |
| 摘充功能 🔼                                                  | <b>O-</b> 密碼                                            |                                                                   |
| 關於 Chrome                                               | ➡ 付款方式                                                  | ▶                                                                 |
|                                                         | ♥ 地址和其他資訊                                               | <b>&gt;</b>                                                       |
|                                                         |                                                         |                                                                   |
|                                                         |                                                         |                                                                   |
|                                                         | ♥ Chrome 可確保安全性,例如防範資料侵害事件或封鎖含有惡意軟體的擴充功能等等              | 2檢查                                                               |
|                                                         | 陽私權和安全性                                                 |                                                                   |
|                                                         | > 清除瀏覽資料<br>清除歷史記錄、Cookie、快取等資料                         |                                                                   |
| shroma://sattings/privacy                               | Cookie 和其他網站資料<br>已封鎖無痕模式中的第三方 Cookie                   | •                                                                 |
|                                                         |                                                         | ● ····· · · · · · · · · · · · · · · · ·                           |

## - 七 🔑 在這裡輸入文字來搜尋 🛛 🛛 🖓 🗊 😓 😓 🖉 🔁 🐶 📰 场 🌑 🗾 🥥 🔂 Pa

◆ 30°C 小雨 ヘ 記 4× 中 5 2021/9/14 1

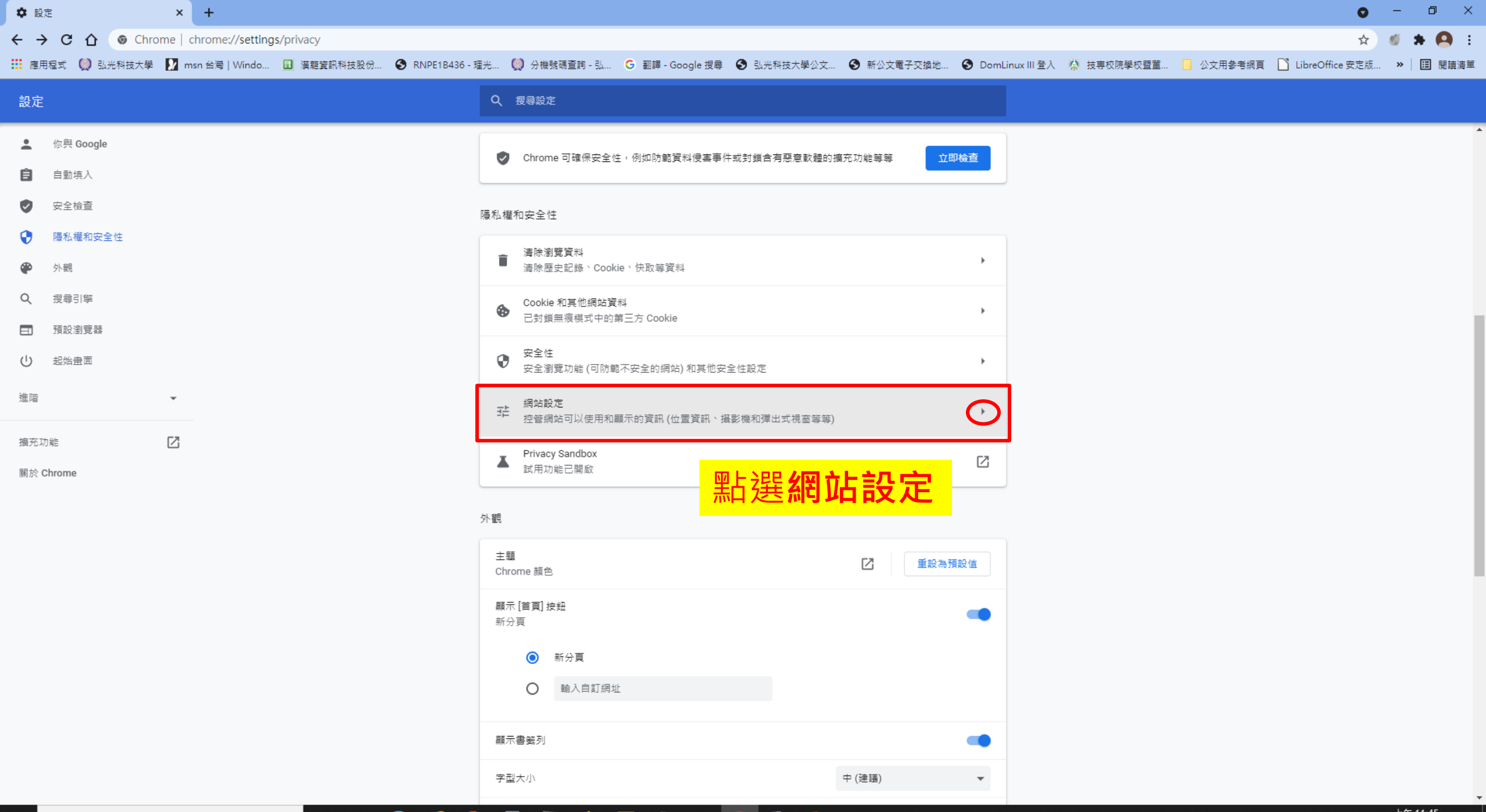

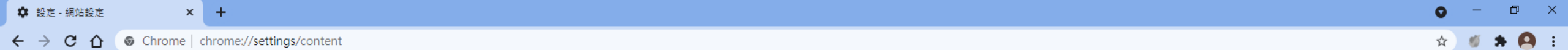

🗰 應用程式 🔘 弘光科技大學 🚺 msn 台灣 | Windo... 🔟 漢龍資訊科技股份... 🚱 RNPE1B436 - 理光... 🔘 分機號碼查詢 - 弘... G 翻譯 - Google 搜尋 🚱 弘光科技大學公文... 🚱 新公文電子交換地... 🚱 DomLinux III 登入 🥋 技専校院學校暨董... 📙 公文用參考網頁 🗋 LibreOffice 安定版... » 📗 閱讀清單

| 設定                                          | Q、 授尋設定                                                        |                    |
|---------------------------------------------|----------------------------------------------------------------|--------------------|
| ▲ 你與 Google<br>自動填入                         | 權限                                                             |                    |
| <ul> <li>✓ 安全檢查</li> </ul>                  | ♀ 位置<br>網站可以要求取得你的位置資訊                                         |                    |
| <ul> <li>● 陽私權和安全性</li> <li>● 外觀</li> </ul> | 攝影機<br>網站可以要求使用你的攝影機                                           |                    |
| Q                                           | ◆ 容克風<br>網站可以要求使用你的發克風                                         |                    |
| <ul> <li>」 損款測算器</li> <li>① 起始重面</li> </ul> | ▲ 通知<br>網站可以要求傳送通知給你                                           |                    |
| 進階                                          | ↓                                                              |                    |
| 摘充功能 Chrome                                 | 其他權限                                                           |                    |
|                                             | 内容                                                             |                    |
|                                             | Ocokie 和網站資料<br>Copyime 和網站資料<br>已封鎖無痕模式中的第三方 Cookie<br>書將網百往下 | 拉, 並點選 <b>彈出式視</b> |
|                                             | ↔ JavaScript                                                   | 選項                 |
|                                             | ■ 周月<br>網站可以顯示圖片                                               |                    |
|                                             | 弾出式視窗興重新導向     網頁可以傳送弾出式視窗和使用重新導向                              |                    |
|                                             | 其他內容設定                                                         |                    |

| ◆ 設定 - 彈出式視窗與重新導向 × +                                                                                                    |                                       |                          |                           | 0                           | – ø ×     |
|----------------------------------------------------------------------------------------------------|---------------------------------------|--------------------------|---------------------------|-----------------------------|-----------|
| ← → C ☆ (                                                                                                    |                                       |                          |                           | \$                          | 🚿 🗯 🤗 E   |
| 🗰 應用程式 顚 弘光科技大學 🚺 msn 台灣 Windo 🔢 漢離資訊科技股份 📀 RNPE1B436 - 新                                                                                                    | 聖光 💭 分機號碼查詢 - 弘 🕒 翻譯 - Google 搜尋 🔇 弘光 | 科技大學公文 🔇 新公文電子交換地 🔇 Doml | Linux III 登入 🛛 🟠 技専校院學校暨董 | 📙 公文用參考網頁 🛛 LibreOffice 安定版 | »│ 🖽 閱讀清單 |
| 設定                                                                                                    | Q、 搜尋設定                               |                          |                           |                             |           |
| L 你與 Google                                                                                                    | ← 彈出式視窗與重新導向                          | Q. 授尋                    |                           |                             |           |
| 自動填入 自動填入                                                                                                    | 網站可能會傳送彈出式視窗以顯示廣告,或是透過重新導向將修          | 如帶往不想造訪的網站               |                           |                             |           |
| ♥ 安全檢查                                                                                                    | <b></b><br>宿設行為                       |                          |                           |                             |           |
| 陽私權和安全性     四     四 | 網站會在你造訪時自動套用這項設定                      |                          |                           |                             |           |
|                                                                                                    | ◉ 🖸 網頁可以傳送彈出式視窗和使用重新導向                |                          |                           |                             |           |
| <ul> <li>         、</li></ul>                                                                                                    | ○ 🕅 禁止網站傳送彈出式視窗或使用重新導向                | 請選擇網頁                    | 可以傳送彈                     | 出式視窗和                       |           |
| し 起始豊面                                                                                                    | ± ≈T = N = +                          | 使用重新導[                   | 句                         |                             |           |
| 進階                                                                                                    | 下列網站採用自訂設定,而非預設設定                     |                          | -                         |                             |           |
| 摘充功能 🖸                                                                                                    | 不得傳送彈出式視窗或使用重新導向                      | 新増                       |                           |                             |           |
| 關於 Chrome                                                                                                    | 未新増任何網站                               |                          |                           |                             |           |
|                                                                                                    | コリ海海海山主根で立体中系が済た                      | 新福                       |                           |                             |           |
|                                                                                                    | 可以傳述弹工工祝園友使用里新等问                      | 471×E                    |                           |                             |           |
|                                                                                                    | http://120.107.138.125:80             | Þ .                      |                           |                             |           |
|                                                                                                    | http://edoc.hk.edu.tw:80              | ÷ :                      |                           |                             |           |
|                                                                                                    | http://graduate.hk.edu.tw:80          | → :                      |                           |                             |           |
|                                                                                                    | http://groupsend.hk.edu.tw:8080       | <u>ب</u>                 |                           |                             |           |
|                                                                                                    | (i) http://lib.hk.edu.tw:80           | ۶ E                      |                           |                             |           |

► Ξ

•

:

O 🛱 💽 🥭 🦹 📰 🔩 🥚 🗾 🖉 🧊 🕵 🔯

http://rule.hk.edu.tw:80

https://sso-edoc.hk.edu.tw:443

Ŧ

## 設定完成!!